# **ESS Tutorial: Address Change**

# Step 1: Log in using City user ID and password

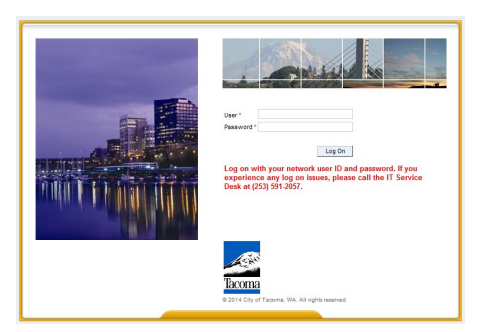

### Step 2: Click on Personal Information

| Employ | ree Services                                                                                 |                                                                            |  |
|--------|----------------------------------------------------------------------------------------------|----------------------------------------------------------------------------|--|
| • M    | ар                                                                                           |                                                                            |  |
| 2      | Personal Information<br>Maintain Addresses and Contacts, Bank Information and Family Members | Working Time Record your Working Time, View Leave History and Balances     |  |
| •\$•   | Benefits<br>Review, Enroll In and Manage your Benefit Choices                                | Payment Display your Pay Advice, Change your Tax Withholding               |  |
| •      | SAP Inbox<br>Access the SAP Business Workplace                                               | Travel and Expenses Create Travel or other Business Expense Reimbursements |  |

# Step 3: Click on Personal Profile

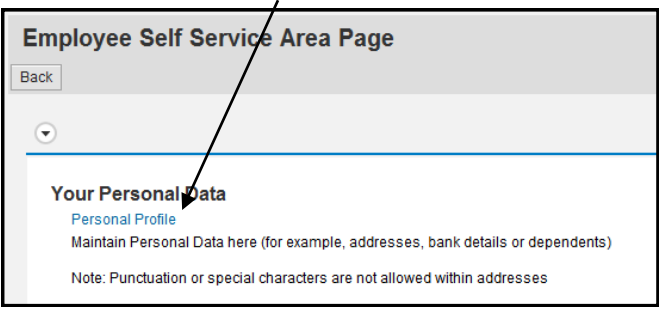

**Step 4:** Click on the <u>pencil icon</u> under Permanent residence or Mailing address to update the applicable address(es).

| <ul> <li>Addresse</li> </ul> | S Add _                   |   |
|------------------------------|---------------------------|---|
| Permanent res                | dence                     |   |
| Contact Name:                |                           | 1 |
| Street Name:                 | 1234 Valley Drive         |   |
| City:                        | Seattle                   |   |
| Telephone Number:            | 2601234567                |   |
| Emergency Co                 | ntact #1                  |   |
| Contact Name:                | Jim & Alice Smith—Parents |   |
| Street Name:                 | 9876 Mountain Drive       |   |
| City:                        | Spokane                   |   |
| Telephone Number:            | 5553659874                |   |
| Mailing addres               | 5                         |   |
| Contact Name:                |                           | 1 |
| Street Name:                 | PO Box 567                |   |
| City:                        | Seattle                   |   |
| Telephone Number:            | 2601234567                |   |

#### Step 5: Lines with an asterisk (\*) must be completed. Once the address is updated click <u>Save</u> then <u>Save and Back</u>

| Edit Permanent re         | sider | ice                       |            |            |               |   |                  |          |          |
|---------------------------|-------|---------------------------|------------|------------|---------------|---|------------------|----------|----------|
| Save and Back 🛛 层 Save    | incel |                           |            |            |               |   |                  |          |          |
|                           |       | Add Mailing address       | Cancel     |            |               |   |                  |          |          |
| Address                   |       |                           |            |            |               |   |                  |          |          |
| Contact Name:             |       |                           | * Country: | USA        |               |   | Save and Back    | Save     | X Cancel |
| *House Number And Street: |       |                           |            |            |               | - |                  | <u> </u> |          |
| Second Address Line:      |       | Address                   |            |            |               | S | Data saved succe | ssfully  |          |
| * City:                   |       | Contact Name:             |            |            |               |   |                  |          |          |
| County:                   |       | *House Number And Street: |            |            |               |   |                  |          |          |
| * State:                  | Washi | Second Address Line:      |            |            |               |   |                  |          |          |
| *ZIP Code:                |       | * City:                   |            |            |               |   |                  |          |          |
| Telephone:                |       | County:                   |            |            |               |   |                  |          |          |
| Communication type:       |       | * State:                  |            |            |               | ~ |                  |          |          |
| Communication type:       |       | *ZIP Code:                |            |            |               |   |                  |          |          |
| Communication type:       |       | Telephone:                |            |            |               |   |                  |          |          |
|                           |       | Communication type:       | ď          | Area Code: | Phone Number: |   |                  |          |          |
| Validity                  |       | Communication type:       | ď          | Area Code: | Phone Number: |   |                  |          |          |
| Valid as of Today         |       | Communication type:       | ď          | Area Code: | Phone Number: |   |                  |          |          |
| Valid From                |       |                           |            |            |               |   |                  |          |          |

Step 6: After clicking <u>Save and Back</u>, ESS will take you back to the <u>Personal Profile</u> page. To log out of ESS click <u>Log off</u> found in the upper right corner of screen. Then, click <u>Yes.</u>

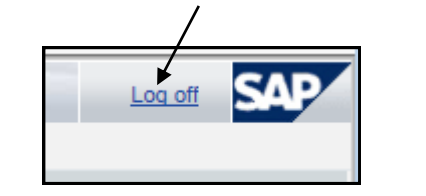

| a) SAP NetWeaver Portal Webpage Dialog                      |
|-------------------------------------------------------------|
| mttps://eportal.cityoftacoma.org/irj/servlet/prt/portal/prt |
| Are you sure you want to log off?     Yes No                |